**JUNE 2020** 

#### DELPROS Portal – Reapply for or Reinstate a License

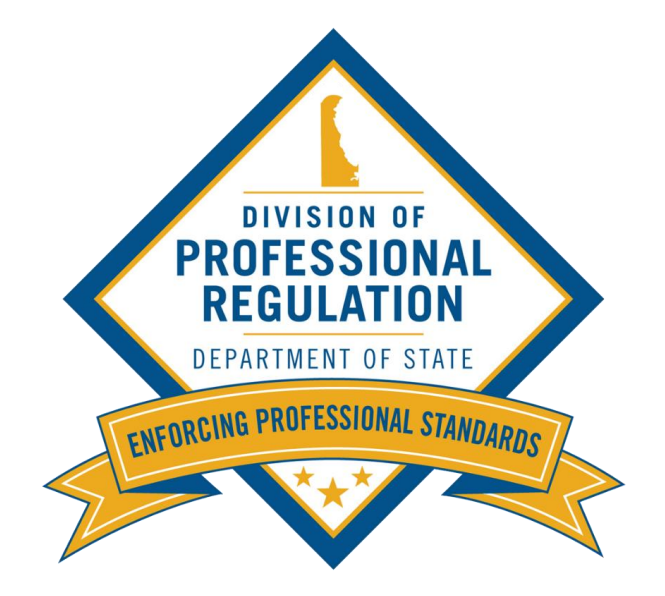

| DELPROS<br>PORTAL | Recommended browsers - The following brows<br>Chrome, Safari, F<br>Click <u>HERE</u> for browser                                                                                                    | 1. Navigate to the <b>DELPROS</b><br><b>Portal</b> and login with your                                                                                                    |                             |
|-------------------|----------------------------------------------------------------------------------------------------|----------------------------------------------------------------------------------------------------|-----------------------------|
|                   | New Users                                                                                                    | Existing Users                                                                                                    | email address and password. |
|                   | <ul> <li>Create a New Account</li> <li>Click REGISTER below to create a new DELPROS account.</li> <li>Use this option if you are a new customer, or if you are an existing licensee or applicant, but have not yet created a DELPROS user account.</li> <li>Usernames and Passwords from the previous licensure system will not work in DELPROS.</li> <li>FACILITY REGISTRATION: If you have been designated to manage your facility's license/application record, you must be a registered DELPROS user. If you have not yet registered yourself as a user, complete the registration process and then follow the instructions in the link below to associate yourself to the facility.</li> <li>DELPROS Registration and Facility Management Guide</li> </ul> | Log in here if you have already created a DELPROS user account. Usernames and Passwords from the previous licensure system will not work in DELPROS. FACILITY MANAGEMENT: If you have been designated to manage your facility's license/application record, follow the instructions in the link below to associate yourself to the facility. DELPROS Registration and Facility Management Guide Login Email |                             |
|                   | If you have not yet registered,<br>click <b>REGISTER</b> under New<br>Users and follow the prompts.                                                                                                    | LOGIN<br>Forgot Password?                                                                                                    |                             |

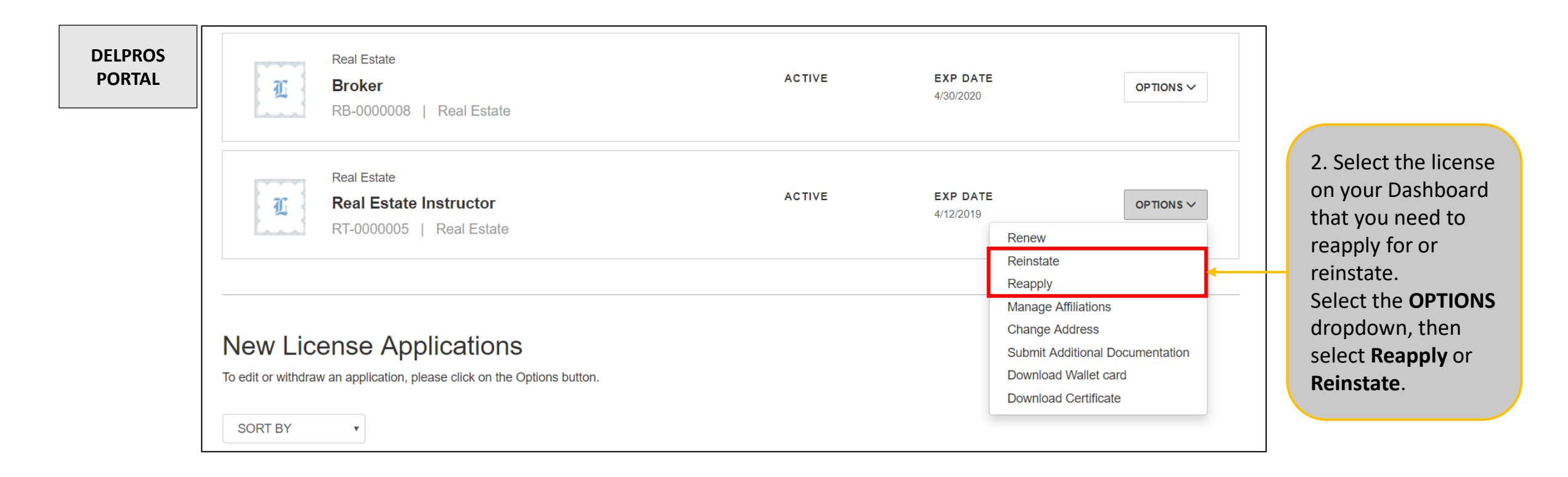

| DELPROS<br>PORTAL | DASHBOARD LICENSE LOO                                                                                                    | DK-UP FILE A COMPLAINT SERVICE REQUEST                                  | CONTINUING EDUCATION | ो <del>स</del> 0                                                                                 |
|-------------------|----------------------------------------------------------------------------------------------------|-------------------------------------------------------------------------|----------------------|--------------------------------------------------------------------------------------------------|
|                   | License Selection<br>Select the profession for which you are seeking a<br>license. Next, select the specific license type from the<br>Select a License dropdown.                                                                                                    | Select a Profession Real Estate Select a License Real Estate Instructor | •<br>•               | 3. If reapplying, select the <b>Application</b>                                                  |
|                   | Continuing Education<br>Requirements<br>If Continuing Education (CE) is required for this<br>profession, enter your CE courses into the tracker. This<br>tracker is located in the top menu bar labeled Continuing<br>Education. Do not upload your CE documents unless you<br>are selected for audit. To verify your profession's CE<br>requirements, go to your Board's Rules and Regulations | Application TypeNone                                                    |                      | <b>Type</b> and click <b>SAVE AND CONTINUE</b> .<br>If Reinstating, this screen will not appear. |
|                   |                                                                                                    | CANCEL SAVE AND CONTINUE                                                |                      |                                                                                                  |

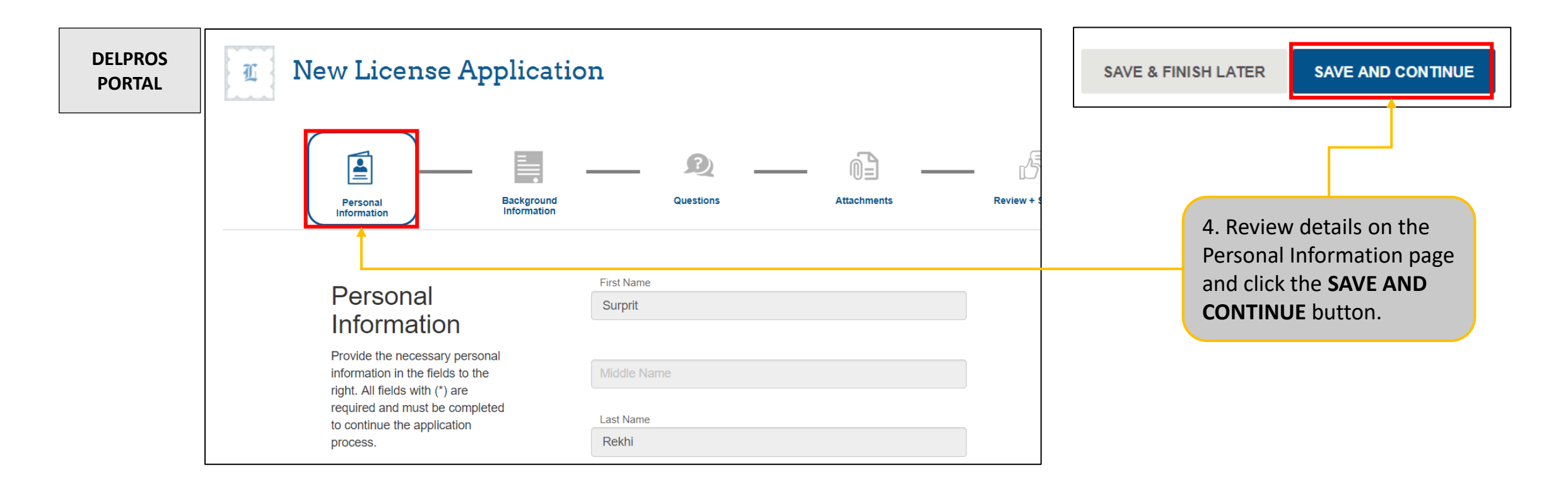

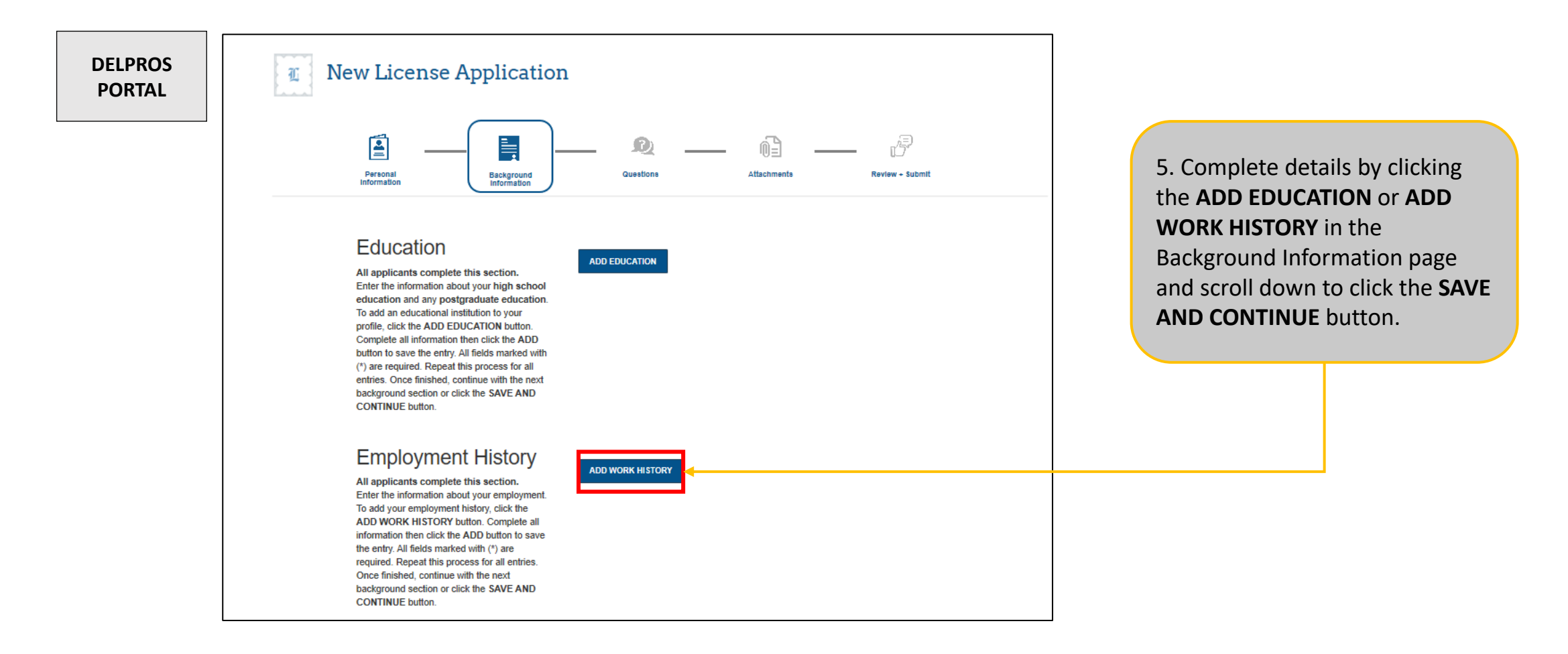

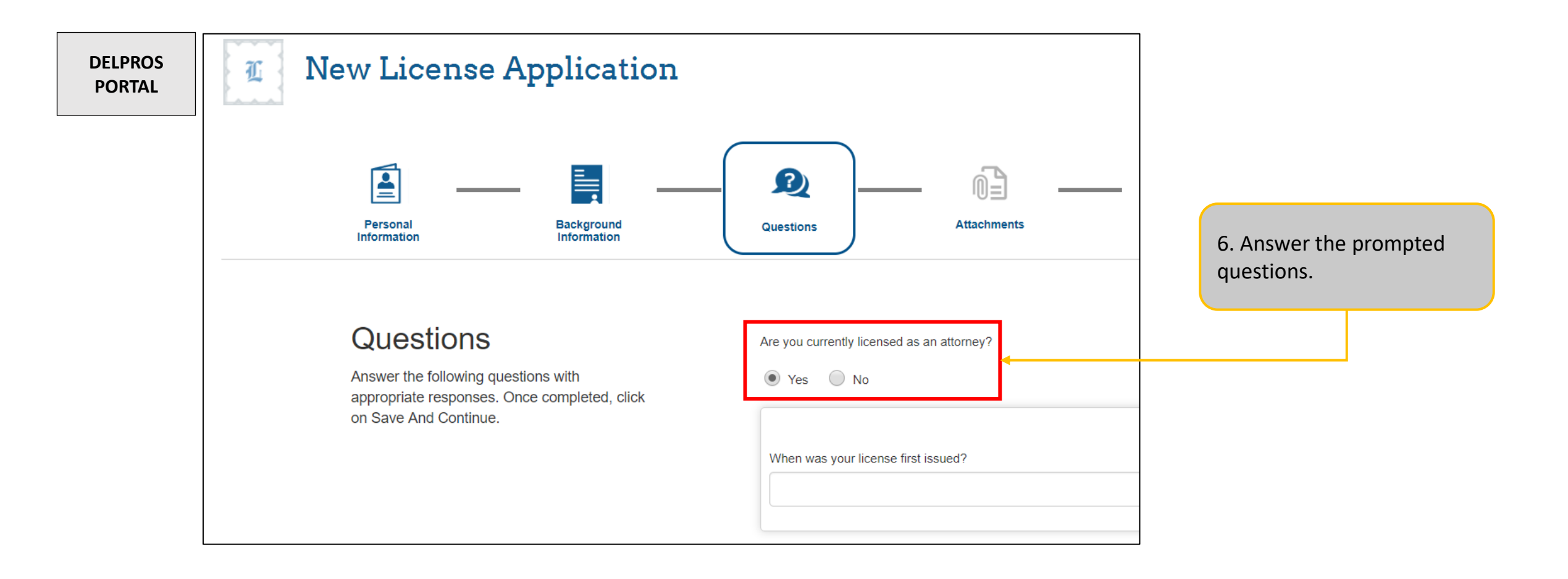

| DELPROS<br>PORTAL | Do you have five years full time experience in the trade, business, or profession that relates to the topic(s) of instruction checked above? <ul> <li>Yes</li> <li>No</li> </ul>                                                                                                    |                                                         |
|-------------------|----------------------------------------------------------------------------------------------------|---------------------------------------------------------|
|                   | You must have education, training and/or experience demonstrating competence in<br>the topic area(s) for which you are applying. Explain how you meet the instructor<br>qualifications outlined Section 9.0 of the <u>Guidelines for Fulfilling the Delaware Real</u><br><u>Estate Education Requirements</u> . |                                                         |
|                   | Explain<br>Sample                                                                                                    |                                                         |
|                   | SAVE & FINISH LATER SAVE AND CONTINUE                                                                                                    | 7. Click the <b>SAVE AND</b><br><b>CONTINUE</b> button. |

This guide shows you how to reapply for or reinstate a license.

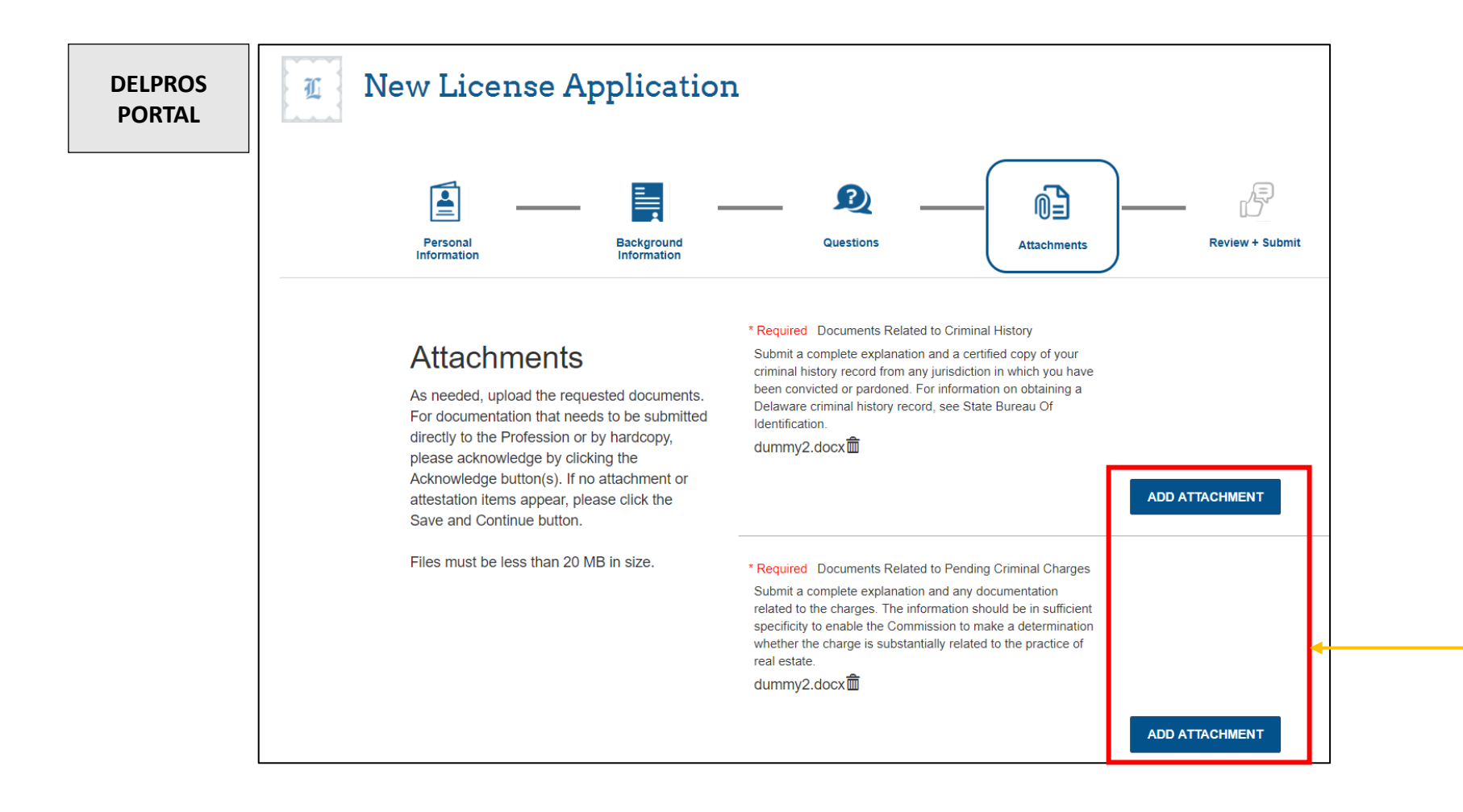

8. Attach and attest all submissions and click **'Save and Continue'** button.

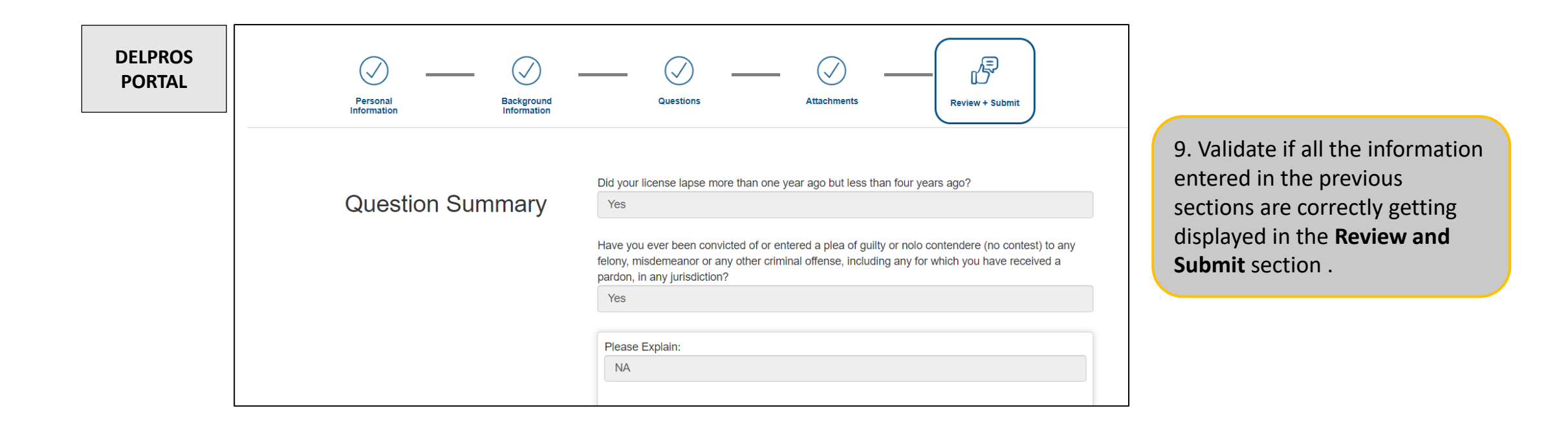

| DELPROS<br>PORTAL | Attestation                | AFFIDAVIT The undersigned, affirm according to law, states that he/she is the person who completed and signs this application, that the statements contained in the application are true, that he/she has not suppressed any information that might affect this application, that he/she understands that participating or cooperating in fraud or material deception in order to be licensed could result in the denial or revocation of the application or license and mandatory reporting of such actions to the Attorney General for further action, and that he/she has read and understands this affidavit. Consent to Electronic Signature ✓ I Accept Type your First Name and Last Name as they appear on the application to sign electronically. (Surprit Rekhi (Surprit Rekhi) | 10. Click on the Consent<br>to Electronic Signature <b>"I</b><br><b>Accept"</b> checkbox which<br>displays under the<br>Attestation section and<br>enter the correct first<br>name and last name that<br>matches the one of the<br>user displaying below the<br>textbox. |
|-------------------|----------------------------|----------------------------------------------------------------------------------------------------|----------------------------------------------------------------------------------------------------|
|                   | Submit your<br>Application | After clicking the 'Submit' button below, you will no longer be able to change this application, DO NOT USE THE BROWSER'S BACK BUTTON AS THAT MAY OVERWRITE YOUR DATA. If you want to return to your application, simply log out and log back in. If this application requires payment you will be prompted to begin the payment process. You must complete the payment process before the board will review your application. If this application does not require payment, you will be navigated back to the eLicense home page and the board will review your application. SAVE & FINISH LATER                                                                                                    | 11. Click the <b>Submit</b> button.                                                                                                    |

| DELPROS<br>PORTAL | Cart #X | Cart #X-2019-06-14_10-11-08           Items         Checkout         Confirmation           Fees         Fees |                                                                          |                                                                                        |                    |                 |  |  |
|-------------------|---------|----------------------------------------------------------------------------------------------------|--------------------------------------------------------------------------|----------------------------------------------------------------------------------------|--------------------|-----------------|--|--|
|                   |         | Туре                                                                                                    | Licensee Name                                                            | Amount                                                                                 | Amount Outstanding | Delegate Status |  |  |
|                   |         | Real Estate Instructor                                                                                        | Surprit Rekhi                                                            | \$60.00                                                                                | \$60.00            |                 |  |  |
|                   | C       | DNTINUE                                                                                                    |                                                                          |                                                                                        |                    |                 |  |  |
|                   |         |                                                                                                    | 12. Validate the display in the <b>checkbox</b> nex and click <b>CON</b> | nat the correct details<br>cart and click the<br>t to the application<br><b>TINUE.</b> |                    |                 |  |  |

| DELPROS<br>PORTAL | Cart #X-2019-06-14_10-11-08                        |                                          |                                                                   |
|-------------------|----------------------------------------------------|------------------------------------------|-------------------------------------------------------------------|
|                   | Select Payment Method: Credit/D<br>Amount: \$60.00 | bit Card                                 | You cannot change<br>the fee amount.                              |
|                   |                                                    | Back Delegate Proceed to Payment Gateway | 13. Click the <b>Proceed to</b><br><b>Payment Gateway</b> button. |

|        | Required fields are highlig | ghted with an asterisk.         |             |          |                  |                  |
|--------|-----------------------------|---------------------------------|-------------|----------|------------------|------------------|
|        | Payment information:        |                                 |             |          |                  |                  |
|        | Amount:*                    | \$60.00 🕢                       |             |          |                  |                  |
| PORTAL | Fee Type:                   | <b>0</b>                        |             |          |                  |                  |
|        | Profession:                 | <b>U</b>                        |             |          |                  |                  |
|        | License:                    | <b>U</b>                        |             |          | 14 Select the P  | Pay by Credit or |
|        |                             |                                 |             |          |                  | ay by create of  |
|        | Please enter the followi    | ng information about your payme | ent method: |          | Debit Card opti  | on and click     |
|        | Cardholder's Name:*         | Surprit 🥢                       |             |          | Make a Pavme     | nt.              |
|        | Cards Accepted:             |                                 |             |          |                  |                  |
|        | Card Number:*               | ••••••                          |             |          |                  |                  |
|        | Signature Panel Code:*      | *                               |             |          | 15 Complete a    | ll required      |
|        | Expiration Date:*           | 02 🔻 2020 🕶 🔮                   |             |          | 15. Complete a   | irrequired       |
|        |                             |                                 |             |          | fields and click | Continue.        |
|        | Billing information:        |                                 |             |          |                  | )                |
|        | Address Line 1:*            | 1157                            | 0           |          |                  |                  |
|        | Address Line 2:             | r                               | 0           |          |                  |                  |
|        | Country:*                   | United States 🔻 🚱               |             |          |                  |                  |
|        | ZIP Code:*                  | 99501                           |             |          |                  |                  |
|        | City:                       | ANCHORAGE                       |             |          |                  |                  |
|        | State:                      | Alaska                          | 7 🚱         |          |                  |                  |
|        |                             |                                 |             |          |                  |                  |
|        |                             |                                 |             | Continuo |                  |                  |
|        |                             |                                 |             | continue |                  |                  |

|                   | Please verify the follow                                                            | ng information:                                       |         |        |                         |                       |
|-------------------|-------------------------------------------------------------------------------------|-------------------------------------------------------|---------|--------|-------------------------|-----------------------|
| DELPROS<br>PORTAL | Amount:                                                                             | \$60.00                                               |         |        |                         |                       |
|                   | Card information:                                                                   |                                                       |         |        |                         |                       |
|                   | Cardholder's Name:                                                                  | Surprit                                               |         |        |                         |                       |
|                   | Card Type:                                                                          | Visa                                                  |         |        |                         |                       |
|                   | Card Number:                                                                        | ***********11111                                      |         |        |                         |                       |
|                   | Signature Panel Code:                                                               | ****                                                  |         |        |                         |                       |
|                   | Expiration Date:                                                                    | 2/2020                                                |         |        |                         |                       |
|                   | Billing information:<br>Address Line 1:<br>Country:<br>City:<br>State:<br>ZIP Code: | 1157<br>United States<br>ANCHORAGE<br>Alaska<br>99501 |         |        | 16. Click the <b>Co</b> | n <b>firm</b> button. |
|                   | Is this information corr                                                            | ect?                                                  | Confirm | Modify |                         |                       |

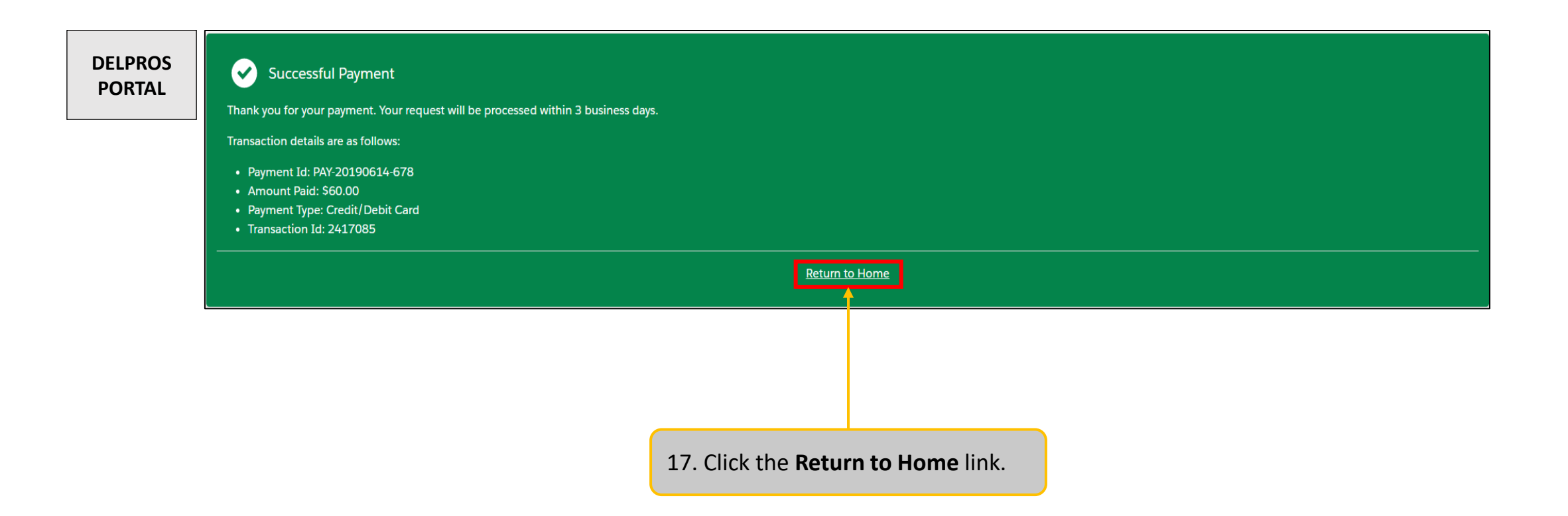

This guide shows you how to reapply for or reinstate a license.

| DELPROS | Cart #X-2019-06-14_10-11-08<br>Items Checkout Confirmation                                                                                                    |               |         |                                                         |                                          |
|---------|----------------------------------------------------------------------------------------------------|---------------|---------|---------------------------------------------------------|------------------------------------------|
| FUNIAL  | PRINT RECEIPT                                                                                                    |               |         | button. The docun<br>opened as a PDF a<br>select Print. | nent will be<br>nd you can               |
|         | Your payment was successful.         Order Status       Successful         Applied Payment       \$60.00         Contact       Surprit Rekhi         Operator       Komal Dwivedi         Process Date       6/14/2019 10:30 Alw         Receipt Number       R-0000913         Payment       Credit/Debit Card         Amount       \$60.00 | 1             |         | 19. Click <b>RETURN 1</b><br>button to return to        | <b>TO DASHBOARD</b><br>9 your Dashboard. |
|         | Fees                                                                                                    | Licensee Name | Amount  | Amount Outstanding                                      | Payment Amount                           |
|         | Real Estate Instructor                                                                                                    | Surprit Rekhi | \$60.00 | \$0.00                                                  | \$60.00                                  |

The reapplication or reinstatement is now complete!

|         | 💯 Delaware.gov 🖩 Agencies 💷 News 💫 Topics 📮 Contact                                                                                                    |                                                                                                   |
|---------|----------------------------------------------------------------------------------------------------|---------------------------------------------------------------------------------------------------|
| DELPROS |                                                                                                    | License Applications can be                                                                       |
| FORTAL  | Welcome to your DELPROS Dashboard<br>Use the Links above (License Lookup, File a Complaint, Service Request, and Continuing Education) to navigate to additional features of DELPRUS. See below to Apply for a New<br>License or view your License(s) and/or Applications.<br>Use the <u>Cart Link</u> to navigate to the cart to pay pending fees.<br>Are you applying for a new facility license? Click here to create your Facility Account in DELPROS by clicking before starting your application. | found here by clicking the <b>Apply</b><br>for a New License button                               |
|         | Your Licenses         To renew, edit, or update your license, please click on the Options button. Applications for a license are also shown on the bottom of the dashboard page.         SORT BY         Massage Bodywork                                                                                                    | Renewals, Reinstatements, and<br>Reapplications can be found                                      |
|         | Licensed Massage Therapist     ACTIVE     EXP DATE<br>BI31/2020     OPTIONS        MT-0004855   Examination     Examination     OPTIONS        Massage Bodywork     Certified Massage Technician     CLOSED     EXP DATE<br>BI31/2020     OPTIONS        Mc-0002423   All     OPTIONS   All     OPTIONS      OPTIONS      OPTIONS                                                                                                    | Lensw<br>Reinstate                                                                                |
|         | New License Applications<br>To edit or withdraw an application, please click on the Options button.                                                                                                    | Change Address<br>Submit Additional Documentation<br>Download Wallet card<br>Download Certificate |
|         | SORT BY                                                                                                    | In progress license applications<br>can be found in this section                                  |
|         | Optometry     PENDING     OPTIONS ~       Therapeutic Optometrist     PENDING     OPTIONS ~                                                                                                    | 18                                                                                                |

| DELPROS<br>PORTAL | New License Applications<br>To edit or withdraw an application, please click on the Options button. | On the Portal<br>Dashboard, you can<br>view all your<br>applications and<br>licenses. |                                                              |                                                                            |
|-------------------|----------------------------------------------------------------------------------------------------|---------------------------------------------------------------------------------------|--------------------------------------------------------------|----------------------------------------------------------------------------|
|                   | Cosmetology and Barbering Cosmetology Instructor APP-000000785   Cosmetology and Barbering          | PENDING PAYMENT                                                                       |                                                              | Click the <b>Options</b><br>button dropdown,<br>which will include         |
|                   | Cosmetology and Barbering Cosmetology Instructor APP-000000789   Cosmetology and Barbering          | PENDING PAYMENT                                                                       |                                                              | with your application.<br><b>NOTE:</b> The OPTIONS<br>will differ based on |
|                   | Real Estate Real Estate Instructor APP-000000823   Real Estate                                      | SUBMITTED                                                                             | OPTIONS V<br>Download Application<br>View Application Status | the Application<br>Status.                                                 |
| l                 |                                                                                                    |                                                                                       | Submit Additional Documentation<br>Change Address            |                                                                            |

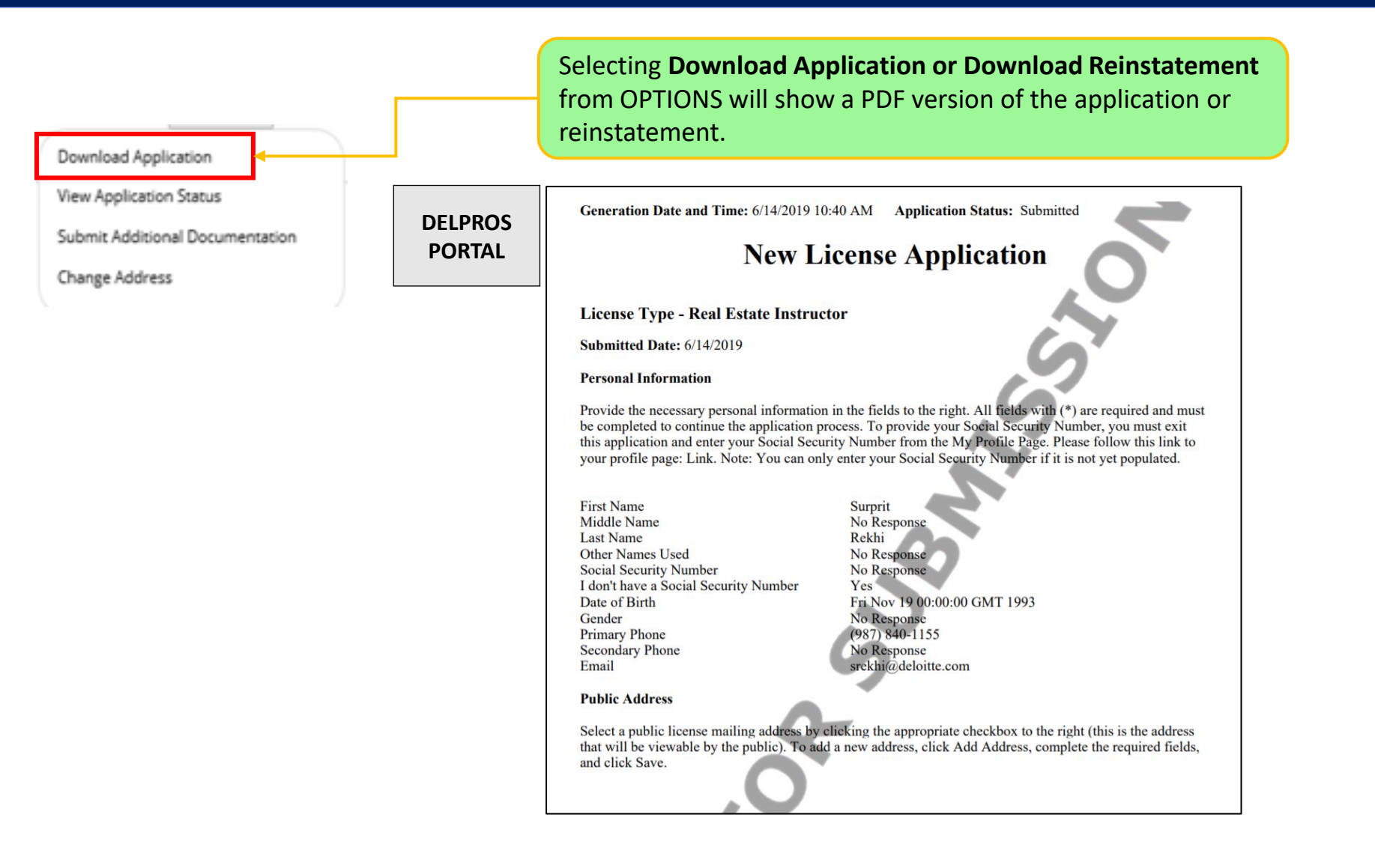